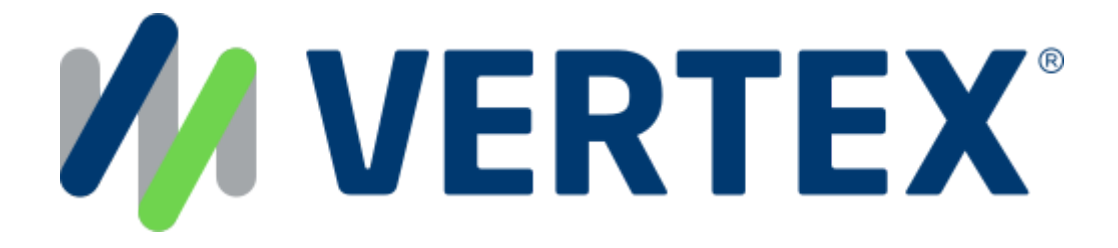

# Taxamo Assure WooCommerce Plugin Documentation

# Table of Contents

| Table of Contents                    | 2  |
|--------------------------------------|----|
| Introduction                         | 3  |
| Preliminary Setup                    | 3  |
| Overview                             | 4  |
| Account and Pricing                  | 4  |
| Features                             | 5  |
| Use Case                             | 5  |
| Frequently Asked Questions           | 5  |
| Plugin Installation                  | 6  |
| Taxamo Plugin Settings Configuration | 10 |
| Credentials                          | 10 |
| Environment                          | 10 |
| Seller Token                         | 11 |
| Configuration                        | 11 |
| Enable VAT Number Field              | 11 |
| Provide Invoice Link                 | 11 |
| Debug Log                            | 12 |
| Force Universal Pricing              | 12 |
| First Time Install Wizard            | 13 |
| Wizard Flow                          | 13 |
| Product Configuration                | 18 |
| Product CN Code                      | 18 |
| Customer Checkout                    | 19 |
| Completed Order                      | 20 |
| Customer                             | 20 |
| Merchant                             | 20 |
| Refund                               | 21 |
| IOSS Number                          | 23 |

### Introduction

Grow your online business without VAT worries. The Taxamo Assure WooCommerce Plugin provides UK-based WooCommerce Merchants with a reliable EU VAT service. If you're a non-EU business selling physical goods to consumers in the EU, you are responsible to charge VAT on your sales and remit VAT to each country.

It can be complicated to manage the VAT calculations and monthly filings to the various countries according to their regulations. VAT errors can incur penalties to your business, or even result in VAT due by your customer at delivery which negatively impacts customer relationships and increases volumes of returns and refunds.

Taxamo Assure will manage the invoicing in your existing online checkout, and file all the required VAT reporting for you. Once you integrate the solution into your checkout process, it creates the invoice including calculation of the VAT due on every line item. The VAT due on each transaction is paid directly from your customers to Taxamo.

Once you integrate Assure, you'll be confident you're charging your customers the right VAT amount, and Taxamo will handle all the VAT filings and payments. With Taxamo Assure, there's no need for you to register and file monthly Import One Stop Shop (IOSS) VAT returns, so you can focus on selling.

### Preliminary Setup

Before attempting to install the Taxamo Assure plugin you need to sign up to the Taxamo service.

You can sign up for a Sandbox account at: <u>https://manage.sandbox.marketplace.taxamo.com/auth.html#self-signup/Taxamo</u> and/or a Production account at: <u>https://manage.marketplace.taxamo.com/auth.html#self-signup/Taxamo</u>.

As part of the Taxamo account set up you will generate an API token that will be needed to complete your WooCommerce set up. Please store this token securely until you are ready to set up the WooCommerce plugin.

### Overview

Taxamo Assure is revolutionizing tax management for UK-based merchants selling into the EU. Today we support the sale of low value import goods into the EU, under the IOSS Scheme.

- The IOSS scheme came into effect from the 1st July 2021.
- The IOSS scheme applies to Merchants not VAT registered in the EU and not physically present in the EU.
- Today, the IOSS scheme applies to consignments up to €150.
- The burden the IOSS scheme places on businesses includes: determining IOSS eligibility per transaction, calculating the correct VAT rate, sending compliant invoices and showing IOSS compliance at audit.
- Taxamo Assure, allows Merchants to pass that IOSS burden to Taxamo and trade compliantly into the EU.

Taxamo Assure will be liable for VAT on IOSS sales, which removes the need for you to register, file, and remit VAT under Import One Stop Shop (IOSS).

### Account and Pricing

An additional Taxamo account is required, and fees apply. The account is not created during plugin installation. To create an Account please visit the <u>product page</u> and you can select the Sign-up button. You can create a sandbox account initially for testing and then a production account when you are ready to go live.

The Taxamo Assure WooCommerce plugin is free to download and install. Taxamo will change a £2 per transaction fee for each IOSS transaction supported. A fee is not charge for any transaction we cannot support e.g. a transaction over €150 or a B2B transaction – both of which are outside the current scope of IOSS.

# Features

Taxamo Assure integrates into your customer checkout journey and controls the real-time VAT calculation, invoicing and VAT number validation on applicable sales. As you process sales, these transaction details are tracked and Taxamo Assure takes responsibility to file and remit the VAT due where Taxamo has the tax liability.

- Seamless integration with your checkout
  - The plugin connects to the Taxamo API's for sales and refunds
- Real-time VAT calculation
  - Calculates VAT due per line item at point of sale. This is on the checkout and not on the product pages.
  - Universal and dynamic pricing is supported (whether you load your products with tax inclusive pricing or tax exclusive pricing)
- Filing and remittance
  - Taxamo use their IOSS number for filing and remittance of VAT due for sales where Taxamo has the VAT liability.
- Business-to-business transaction validation
  - Automatic validation of VAT number for sales to business customers.
- Invoicing
  - Invoice generation and customisation. Taxamo will create a VAT invoice for the buyer where Taxamo has the VAT liability.
- On-demand VAT report
  - Instant reporting on VAT position through the Taxamo Dashboard
- Automated settlement
  - Automatic reconciliation of VAT and parcel commission against your credit card. The VAT due and fee is charged to your credit card

# Use Case

You are a UK-based Merchant selling into the EU. You import low value goods into the EU for sale to B2C customers. You do not wish to register for VAT via an intermediary for IOSS. By using Taxamo Assure, you will use Taxamo's IOSS number and Taxamo will be responsible for the VAT for the sales under IOSS. Taxamo will be responsible for filing the IOSS return each month. You will provide Taxamo's IOSS number to your parcel carrier for the relevant IOSS sales.

# Frequently Asked Questions

Please find more information under frequently asked questions.

### **Plugin Installation**

- From the WordPress Dashboard select Plugins from the left navigation.

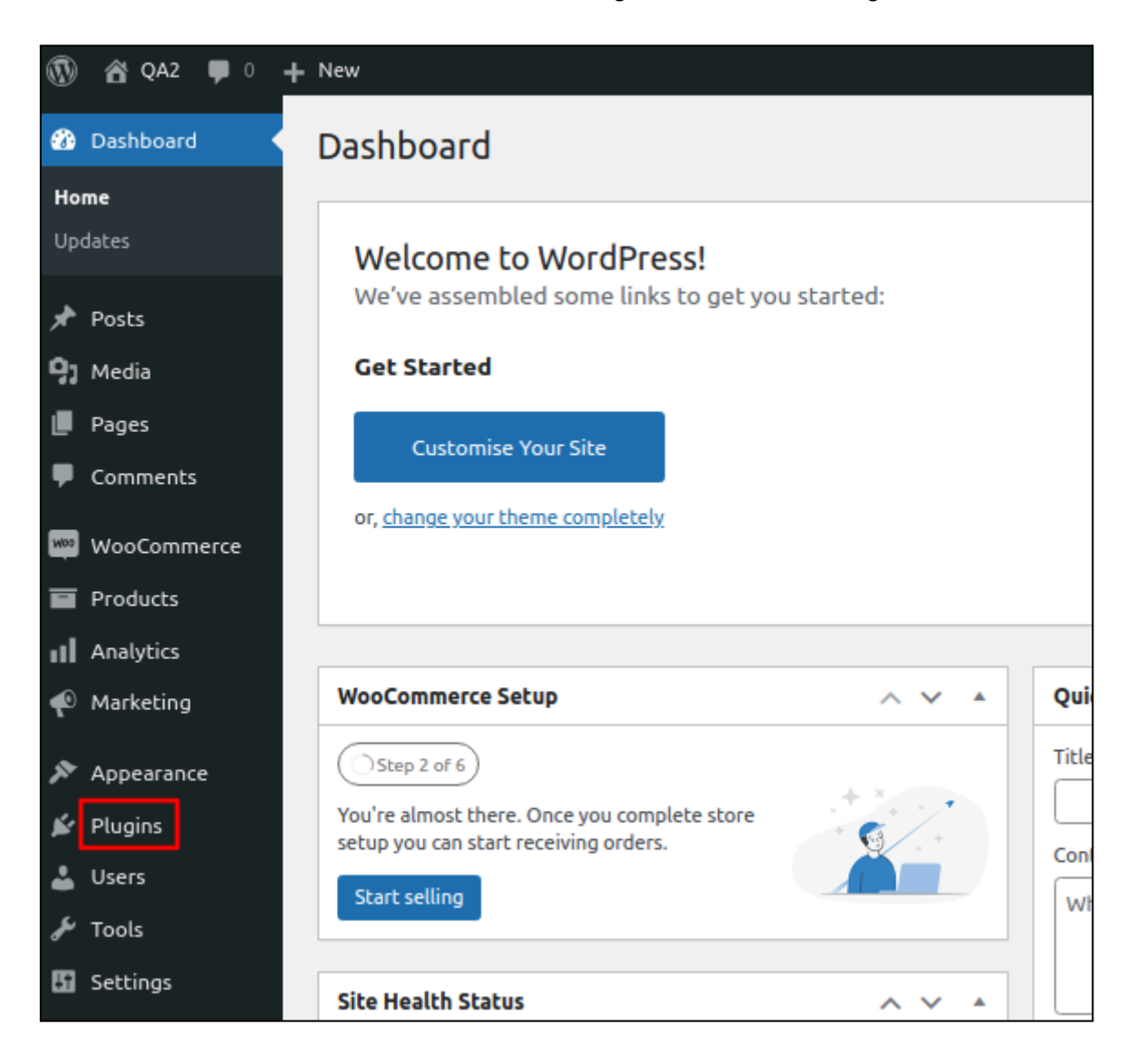

- Click the Add New button.

| 1              | 🖀 QA2 📮 0 🕂 | New                   |                       |
|----------------|-------------|-----------------------|-----------------------|
| <b>&amp;</b> } | Dashboard   | Plugins Add New       |                       |
| *              | Posts       | All (1)   Active (1)  |                       |
| <b>9</b> 1     | Media       | Bulk actions V Apply  |                       |
|                | Pages       | D Plugin              | Description           |
| •              | Comments    | WooCommerce           | An eCommerce tool     |
| Mos            | WooCommerce | Settings   Deactivate | Version 5.9.0   By Au |
|                | Products    | 🗌 Plugin              | Description           |

- Click the Upload Plugin button.

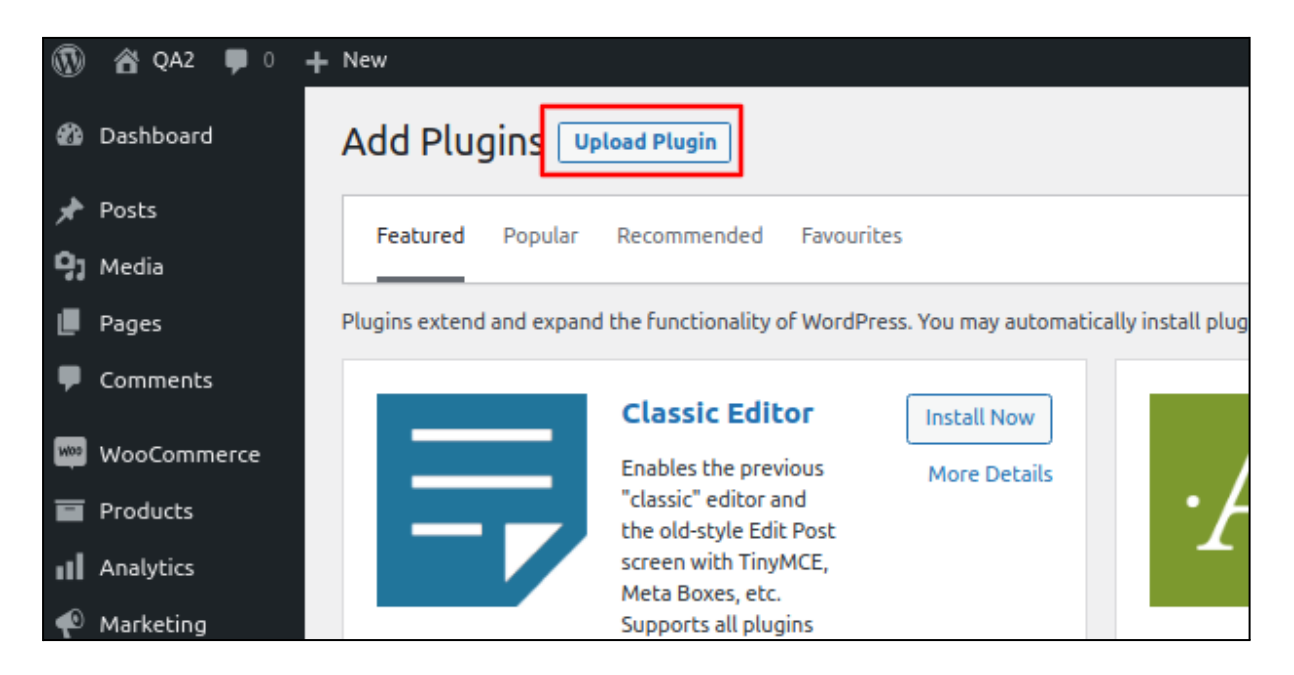

- Click the Choose File button.

| Add Plugins Upload Plugin                                                                                                    |     |
|----------------------------------------------------------------------------------------------------|-----|
| If you have a plugin in a .zip format, you may install or update it by uploading it her           If you have a plugin in a .zip format, you may install or update it by uploading it her           Install Now | re. |

- Click the Install Now button.

| Add Plugins Upload Plugin |                                                                                          |
|---------------------------|------------------------------------------------------------------------------------------|
| If you hav                | <i>r</i> e a plugin in a .zip format, you may install or update it by uploading it here. |
|                           | Choose file woocommer134-1135.zip                                                        |
|                           |                                                                                          |

- Click the Activate Plugin button.

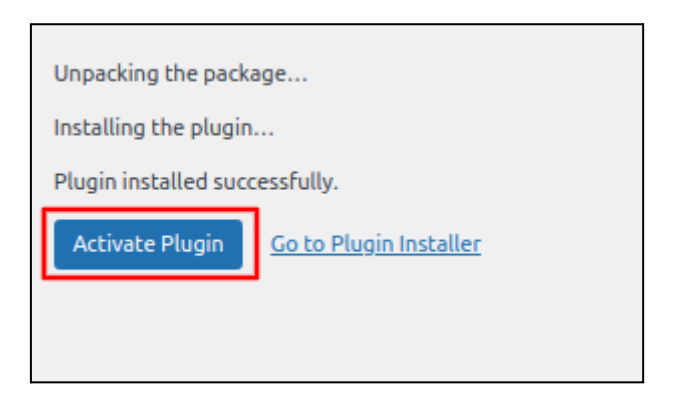

- Click the Taxamo Assure Plugin Settings button.

| Plu | Add New Plugin                                                                                                    |
|-----|----------------------------------------------------------------------------------------------------|
| Т   | Taxamo Assure Plugin is almost ready – Please add your Seller Token and complete the configuration to begin fetching tax rates. |
|     | kamo Assure Plugin Settings                                                                                                    |

#### Taxamo Assure Settings Page:

#### Credentials Tab:

| MaxMind Geoloca                                              | ation   Taxamo Assure                                                                         | 9                                                                                                    |
|--------------------------------------------------------------|-----------------------------------------------------------------------------------------------|----------------------------------------------------------------------------------------------------|
| Credentials                                                  | Configuration                                                                                 |                                                                                                    |
| Taxamo Assu                                                  | re by Vertex                                                                                  |                                                                                                    |
| Taxamo Assure by<br>Please refer to ou<br>testing purposes y | y Vertex is a service for<br>Ir <u>getting started docs</u><br>you may sign up for a <u>j</u> | r ecommerce merchants to process tax for physical goods sold into the EU that are valued up to 150 EUR.<br>for further information. Merchants are required to have a Taxamo Assure account to use this service. For <u>Sandbox account</u> . When ready to go live, please sign up for a <u>Production account</u> . |
| Environment                                                  |                                                                                               | Sandbox 🗸                                                                                                    |
|                                                              |                                                                                               | Use Sandbox for testing the service and Production for the live service.                                                                                                    |
| Seller Token                                                 |                                                                                               | seller_token                                                                                                    |
|                                                              |                                                                                               | You can obtain your Seller token from your Taxamo account. Please login ( <u>Sandbox</u> or<br><u>Production</u> ) then navigate: Dashboard > Settings > View API tokens.                                                                                                    |
|                                                              |                                                                                               |                                                                                                    |
| Save changes                                                 |                                                                                               |                                                                                                    |

#### Configuration Tab:

| MaxMind Geolocation   Taxamo Assure                                |                                                                  |                                                                                                    |
|--------------------------------------------------------------------|------------------------------------------------------------------|----------------------------------------------------------------------------------------------------|
| Credentials                                                        | Configuration                                                    |                                                                                                    |
| Taxamo Assu                                                        | re by Vertex                                                     |                                                                                                    |
| Taxamo Assure by<br><u>started docs</u> for fu<br>When ready to go | Vertex is a service<br>Irther information<br>live, please sign u | for ecommerce merchants to process tax for physical goods sold into the EU that are valued up to 150 EUR. Please refer to our <u>getting</u> .<br>Merchants are required to have a Taxamo Assure account to use this service. For testing purposes you may sign up for a <u>Sandbox account</u> .<br>of for a <u>Production account</u> .                                                                                          |
| Enable VAT Num                                                     | ber Field                                                        | Enable VAT Number Field                                                                                                    |
|                                                                    |                                                                  | Allow businesses to enter their VAT number during checkout. Validated business transactions will be VAT exempt.                                                                                                    |
|                                                                    |                                                                  |                                                                                                    |
| Provide Invoice                                                    | Link                                                             | Provide Invoice Link                                                                                                    |
|                                                                    |                                                                  | Taxamo Assure will send the customer the sole VAT invoice for their Assure transactions via email. Additionally, a link can<br>be offered to the customer to see their invoice after checkout, if selected here. As an optional step: you can personalise the<br>invoice template in your Taxamo Assure account. Please login ( <u>Sandbox</u> or <u>Production</u> ) then navigate: Dashboard > Settings<br>> Customize invoices. |
| Debug Log                                                          |                                                                  | Enable Logging                                                                                                    |
|                                                                    |                                                                  | Log Taxamo Assure Plugin events. This is useful for Developers and the Taxamo Helpdesk to provide support and<br>troubleshooting. You can view the logs within WooCommerce at: Dashboard > WooCommerce > Status > <u>Log</u>                                                                                                    |
| Force Universal                                                    | Pricing                                                          | Force Universal Pricing                                                                                                    |
|                                                                    |                                                                  | Enabling this option makes Taxamo calculate VAT in such a way, that the final price is always the same as the price provided.                                                                                                    |
|                                                                    |                                                                  |                                                                                                    |
| Save changes                                                       |                                                                  |                                                                                                    |

# Taxamo Plugin Settings Configuration

### Credentials

#### Environment

- Options are Sandbox or Production. Use Sandbox for testing the service and Production for the live service.

| Environment | Sandbox                                                   | ~           |       |
|-------------|-----------------------------------------------------------|-------------|-------|
|             | Use Sandbox for testing the service and Production for th | e live serv | /ice. |

#### Seller Token

 Enter your Assure Seller Token. You can obtain your Seller token from your Taxamo account. Please login (Sandbox or Production) then navigate: Dashboard > Settings
 > View API tokens.

| Seller Token | seller_token                                                                                                    |                                |
|--------------|----------------------------------------------------------------------------------------------------|--------------------------------|
|              | You can obtain your Seller token from your Taxamo account. Ple<br>( <u>Sandbox</u> or <u>Production</u> ) then navigate: Dashboard > Settings > | ease login<br>View API tokens. |

### Configuration

Enable VAT Number Field

 The VAT number field will become available to Customers on checkout if this option is checked. This allows Customers to enter their VAT Number to obtain an exemption from VAT. This is primarily used for Business to Business transactions, ie. the Customer is purchasing for their business. The Customers VAT number is sent to Taxamo for calculation.

| Enable VAT Number Field | Inable VAT Number Field                                                                                         |
|-------------------------|----------------------------------------------------------------------------------------------------|
|                         | Allow businesses to enter their VAT number during checkout. Validated business transactions will be VAT exempt. |

#### Provide Invoice Link

- If you check the Show Invoices setting this will enable the creation of an invoice in your Taxamo account. The Customer can also obtain a copy of the Taxamo invoice via the My Account area when they are logged into your WooCommerce store. The Customer will see a button to obtain a HTML formatted Taxamo Invoice when their Order is in a Complete status in WooCommerce.

| Provide Invoice Link | Provide Invoice Link                                                                                                    |  |
|----------------------|----------------------------------------------------------------------------------------------------|--|
|                      | Taxamo Assure will send the customer the sole VAT invoice for their<br>Assure transactions via email. Additionally, a link can be offered to the<br>customer to see their invoice after checkout, if selected here. As an<br>optional step: you can personalise the invoice template in your Taxamo<br>Assure account. Please login ( <u>Sandbox</u> or <u>Production</u> ) then navigate:<br>Dashboard > Settings > Customize invoices. |  |

#### Debug Log

- Enabling this will allow the plugin to log Taxamo events in the WooCommerce Logs, located in Admin > WooCommerce > Status > Logs.

| Debug Log 🛛 🔞 | Enable Logging                                                                                                    |
|---------------|----------------------------------------------------------------------------------------------------|
|               | Log Taxamo Assure Plugin events. This is useful for Developers and the<br>Taxamo Helpdesk to provide support and troubleshooting. You can<br>view the logs within WooCommerce at: Dashboard > WooCommerce ><br>Status > Log |

#### Force Universal Pricing

- Enabling this option makes Taxamo calculate VAT in such a way that the final price is always the same as the price provided. This will ensure the price is consistent to all Customers regardless of their tax jurisdiction. You should keep in mind that it also means the tax exclusive price they receive will differ between sales that are in different jurisdictions.

| Force Universal Pricing | Force Universal Pricing                                                                                                    |
|-------------------------|----------------------------------------------------------------------------------------------------|
|                         | Enabling this option makes Taxamo calculate VAT in such a way, that the final price is always the same as the price provided. |

### First Time Install Wizard

Great! Now you've installed the plugin. You will now be presented with a Wizard Flow to take you through the steps needed to finalise your integration with Taxamo Assure and get you up and running. We've included detailed information on each step of the process below.

#### Wizard Flow

Assuming you have installed and activated the plugin (as per above steps), you will be presented with this notification message.

| 🚳 Dashboard        | Plugins Add New Plugin                                                                                                    |                                                                                    | Screen Options 🔻 Help 🔻 |  |  |  |  |  |
|--------------------|----------------------------------------------------------------------------------------------------|------------------------------------------------------------------------------------|-------------------------|--|--|--|--|--|
| 📌 Posts            | The Taxamo Assure Plugin is almost ready – Please add your Seller Token and                                                                                                    | complete the configuration to begin fetching tax rates.                            |                         |  |  |  |  |  |
| 93 Media           | Taxaimo Assure Plupin Settings.                                                                                                    |                                                                                    |                         |  |  |  |  |  |
| Pages              | • Castro installed number                                                                                                    |                                                                                    |                         |  |  |  |  |  |
| Comments           | All (24) Active (2) Inscive (2) Recently Active (1) Update Available (6) Musbuse (1) Dropin (1) Zeal of the state of the state of the s |                                                                                    |                         |  |  |  |  |  |
| WooCommerce        |                                                                                                    | Normal Mark                                                                        | -                       |  |  |  |  |  |
| Products           | D Plugin                                                                                                    | Description                                                                        |                         |  |  |  |  |  |
| Analytics          | WooCommerce<br>Settings   Deactivate                                                                                                    | An eCommerce toolkit that helps you sell anything. Beautifully.                    |                         |  |  |  |  |  |
| 🐢 Marketing        |                                                                                                    | version 8.8.5   By Aucomattic   view details   Docs   API docs   Community support |                         |  |  |  |  |  |
| 🔊 Appearance       | WooCommerce Taxamo Assure                                                                                                    | Use Taxamo services in your WooCommerce shop.                                      |                         |  |  |  |  |  |
| 🖆 Plugins 🙆 📢      | Sign Op   Seconds   Deeccivate                                                                                                    | Version 1.0.2   By WooCommerce   Visit plugin site                                 |                         |  |  |  |  |  |
| Installed Plugins  | Plugin                                                                                                    | Description                                                                        |                         |  |  |  |  |  |
| Add New Plugin     | Bulk actions V Apply                                                                                                    |                                                                                    | 2 items                 |  |  |  |  |  |
| Plugin File Editor |                                                                                                    |                                                                                    |                         |  |  |  |  |  |
| 🚢 Users            |                                                                                                    |                                                                                    |                         |  |  |  |  |  |
| Ju Tools           |                                                                                                    |                                                                                    |                         |  |  |  |  |  |
| E Settings         |                                                                                                    |                                                                                    |                         |  |  |  |  |  |
| Collapse menu      |                                                                                                    |                                                                                    |                         |  |  |  |  |  |
|                    |                                                                                                    |                                                                                    |                         |  |  |  |  |  |
|                    |                                                                                                    |                                                                                    |                         |  |  |  |  |  |
|                    |                                                                                                    |                                                                                    |                         |  |  |  |  |  |
|                    |                                                                                                    |                                                                                    |                         |  |  |  |  |  |
|                    |                                                                                                    |                                                                                    |                         |  |  |  |  |  |
|                    |                                                                                                    |                                                                                    |                         |  |  |  |  |  |
|                    |                                                                                                    |                                                                                    |                         |  |  |  |  |  |
|                    | Thank you for creating with <u>WordPress</u>                                                                                                    |                                                                                    | Version 6.5.2           |  |  |  |  |  |

Click the Launch Taxamo Assure Settings Wizard button.

| 🕅 🍪 QA3 🔂 11                                                                                                    | ♥ 0 + New C*                                                                                                    | day, opmc_dev 🔃 |
|----------------------------------------------------------------------------------------------------|----------------------------------------------------------------------------------------------------|-----------------|
| Dashboard     Dashboard     Dashboar | Integration Automation                                                                                                    | ty Finish setup |
| 🖈 Posts                                                                                                    |                                                                                                    | Help 🗸          |
| 91 Media                                                                                                    | General Products Tax Shipping Payments Accounts & Privacy Emails Integration Advanced                                                                                                    |                 |
| 📕 Pages                                                                                                    | MaxMind Geolocation   Taxamo Assure                                                                                                    |                 |
| P Comments                                                                                                    |                                                                                                    |                 |
| WooCommerce                                                                                                    | Instance Assure by Vertex                                                                                                    | ount to use     |
| Home 😰                                                                                                    | reason results by them is a server to commente metalination by bookes tax to prise good and the count and are availed by the count, reaser tere to count getting samed does no minime metalination, metalination are required to inverse a taxanto resource of this service. For testing purposes your any sign of the Samboa social with the service. For testing purposes your any sign of the Samboa social with the service. | Jount to use    |
| Orders (75)                                                                                                    |                                                                                                    |                 |
| Customers                                                                                                    | Caunen i axamo Assure Senings wizaro                                                                                                    |                 |
| Coupons                                                                                                    |                                                                                                    |                 |
| Reports                                                                                                    |                                                                                                    |                 |
| Status                                                                                                    |                                                                                                    |                 |
| Extensions                                                                                                    |                                                                                                    |                 |
| - Destaute                                                                                                    |                                                                                                    |                 |
| Acchilico                                                                                                    |                                                                                                    |                 |
| Markoting                                                                                                    |                                                                                                    |                 |
| T markening                                                                                                    |                                                                                                    |                 |
| Appearance                                                                                                    |                                                                                                    |                 |
| 🖆 Plugins 🕐                                                                                                    |                                                                                                    |                 |
| 🚢 Users                                                                                                    |                                                                                                    |                 |
| 🖋 Tools                                                                                                    |                                                                                                    |                 |
| Settings                                                                                                    |                                                                                                    |                 |
| Collapse menu                                                                                                    |                                                                                                    |                 |
|                                                                                                    |                                                                                                    |                 |
|                                                                                                    |                                                                                                    |                 |
|                                                                                                    |                                                                                                    |                 |

You will now be stepped through each Wizard screen.

|                                                                                                    | 🗭 0 🕂 New                                     |                       |                               |                        |       |                |               | Gʻday, opmc_dev                                                                   |      |
|----------------------------------------------------------------------------------------------------|-----------------------------------------------|-----------------------|-------------------------------|------------------------|-------|----------------|---------------|-----------------------------------------------------------------------------------|------|
| Dashboard     Dashboard     Dashboar | Integration                                   |                       |                               |                        |       |                |               | Fi O<br>Activity Finish se                                                        | etup |
| 🖈 Posts                                                                                                    |                                               |                       |                               |                        |       |                |               | Help +                                                                            |      |
| 91 Media                                                                                                    | General Products Tax Shipp                    | ing Payments Accounts | Privacy Emails Integr         | ation Advanced         |       |                |               |                                                                                   |      |
| 📕 Pages                                                                                                    | MaxMind Geolocation   Taxamo Assure           | T                     | 100                           |                        |       |                | ~             |                                                                                   |      |
| Comments                                                                                                    |                                               | Taxamo Assure Settin  | gs Wizard                     |                        |       |                | ×             |                                                                                   |      |
| WooCommerce                                                                                                    | Taxamo Assure by Vertex                       | Environment Tok       | an VAT                        | Involces               | Debug | Pricing        | Success       | - Manhard and a law - Towns Association                                           |      |
| Home 🙆                                                                                                    | this service. For testing purposes you may si | Environment           |                               |                        | Debug | Theng          | Guecess       | <ol> <li>Merchants are required to have a faxamo Assure account to use</li> </ol> |      |
| Orders (75)                                                                                                    |                                               |                       |                               |                        |       |                |               |                                                                                   |      |
| Customers                                                                                                    | Launch Taxamo Assure Settings Wize            | Environment           |                               |                        |       |                |               |                                                                                   |      |
| Coupons                                                                                                    |                                               | Environment           |                               |                        |       |                |               |                                                                                   |      |
| Reports                                                                                                    |                                               | Sandbox               |                               |                        |       |                | ~             |                                                                                   |      |
| Statue                                                                                                    |                                               | Sandbox: You s        | nould use sandbox for testing | g the service.         |       |                |               |                                                                                   |      |
| Extensions                                                                                                    |                                               | Production: You       | should use production when    | n you want to go live. |       |                |               |                                                                                   |      |
|                                                                                                    |                                               |                       |                               |                        |       |                |               |                                                                                   |      |
| Products                                                                                                    |                                               |                       |                               |                        |       |                |               |                                                                                   |      |
| Analytics                                                                                                    |                                               |                       |                               |                        |       |                |               |                                                                                   |      |
| Marketing                                                                                                    |                                               |                       |                               |                        |       |                |               |                                                                                   |      |
| Appearance                                                                                                    |                                               |                       | _                             |                        | _     |                |               |                                                                                   |      |
| 🖆 Plugins 🙆                                                                                                    |                                               |                       |                               | Previous Next          |       |                |               |                                                                                   |      |
| 🚢 Users                                                                                                    |                                               |                       |                               |                        |       | Plugin develo  | nod by OPMC   |                                                                                   |      |
| 🔑 Tools                                                                                                    |                                               | Powered by Protected  |                               |                        |       | r lugin develo | ped by Critic |                                                                                   |      |
| E Settings                                                                                                    |                                               |                       |                               |                        |       |                |               |                                                                                   |      |
| <ul> <li>Collapse menu</li> </ul>                                                                                                    |                                               |                       |                               |                        |       |                |               |                                                                                   |      |
|                                                                                                    |                                               |                       |                               |                        |       |                |               |                                                                                   |      |
|                                                                                                    |                                               |                       |                               |                        |       |                |               |                                                                                   |      |
|                                                                                                    |                                               |                       |                               |                        |       |                |               |                                                                                   |      |

| 🚯 🍪 QA3 🔂 11  | 🛡 0 🕂 New                                      |                 |                        |                    |                    |                     |                        |            |                                                | G'day, c       | opmc_dev 🔯   |
|---------------|------------------------------------------------|-----------------|------------------------|--------------------|--------------------|---------------------|------------------------|------------|------------------------------------------------|----------------|--------------|
| 2 Dashboard   | Integration                                    |                 |                        |                    |                    |                     |                        |            |                                                | Fi<br>Activity | Finish setup |
| 🖈 Posts       |                                                |                 |                        |                    |                    |                     |                        |            |                                                |                | Help 🗸       |
| 😲 Media       | General Products Tax Shipp                     | ing Payments    | Accounts & Privacy     | Emails Integra     | tion Advanced      |                     |                        |            |                                                |                |              |
| Pages         | MaxMind Geolocation   Taxamo Assure            |                 | e Settings Wizer       | d                  |                    |                     |                        | ×          |                                                |                |              |
| Comments      | Taxamo Assure by Vertex                        | Taxanio Assur   | e oettings mzai        | u                  |                    |                     |                        |            |                                                |                |              |
| WooCommerce   | Taxamo Assure by Vertex is a service for eco   | Environment     | Token                  | VAT                | Invoices           | Debug               | Pricing                | Success    | n. Merchants are required to have a Taxamo Ass | ure account    | to use       |
| Home 🙆        | this service. For testing purposes you may sig |                 | •                      |                    |                    |                     |                        |            |                                                |                |              |
| Orders 75     | Launch Taxamo Assure Settings Wiza             |                 |                        |                    |                    |                     |                        |            |                                                |                |              |
| Coupons       |                                                | Seller          | Token                  |                    |                    |                     |                        |            |                                                |                |              |
| Reports       |                                                |                 |                        |                    |                    |                     |                        |            |                                                |                |              |
| Settings      |                                                | You ca          | n obtain vour Seller t | oken from vour Tax | amo account. Pleas | login to Sandbox of | or Production, and the |            |                                                |                |              |
| Status        |                                                | navigal         | te:                    |                    |                    |                     |                        |            |                                                |                |              |
| Extensions    |                                                | Dashbo          | oard > Settings > Vie  | w API tokens.      |                    |                     |                        |            |                                                |                |              |
| Froducts      |                                                |                 |                        |                    |                    |                     |                        |            |                                                |                |              |
| Analytics     |                                                |                 |                        |                    |                    |                     |                        |            |                                                |                |              |
| 🐢 Marketing   |                                                |                 |                        |                    |                    |                     |                        |            |                                                |                |              |
| Appearance    |                                                |                 |                        | _                  |                    |                     |                        |            |                                                |                |              |
| 🖆 Plugins 🕜   |                                                |                 |                        | P                  | revious Next       |                     |                        |            |                                                |                |              |
| 🚢 Users       |                                                | Powered by #IVE | RTEX                   |                    |                    |                     | Plugin develop         | ed by OPMC |                                                |                |              |
| 🖋 Tools       |                                                |                 |                        | _                  | _                  | _                   |                        | ,          |                                                |                |              |
| Settings      |                                                |                 |                        |                    |                    |                     |                        |            |                                                |                |              |
| Collapse menu |                                                |                 |                        |                    |                    |                     |                        |            |                                                |                |              |
|               |                                                |                 |                        |                    |                    |                     |                        |            |                                                |                |              |
|               |                                                |                 |                        |                    |                    |                     |                        |            |                                                |                |              |

|                                                                                                    | 🗭 0 🕂 New                                                                                                    |                                                                                                    |                   |                |              |       |                |                    |                                                 | G'day, oj                  | pmc_dev 🔯    |
|----------------------------------------------------------------------------------------------------|----------------------------------------------------------------------------------------------------|----------------------------------------------------------------------------------------------------|-------------------|----------------|--------------|-------|----------------|--------------------|-------------------------------------------------|----------------------------|--------------|
| 2 Dashboard                                                                                                    | Integration                                                                                                    | Integration                                                                                                    |                   |                |              |       |                |                    |                                                 | F <sup>2</sup><br>Activity | Finish setup |
| ≁ Posts<br>♀ı Media                                                                                                    | General Products Tax Shipp                                                                                                | ing Payments Acc                                                                                                    | ounts & Privacy E | mails Integrat | ion Advanced |       |                |                    |                                                 |                            | Help 🗸       |
| <ul> <li>Pages</li> <li>Comments</li> </ul>                                                                                                    | MaxMind Geolocation   Taxamo Assure                                                                                       | Taxamo Assure S                                                                                                    | Settings Wizard   |                |              |       |                | ×                  |                                                 |                            |              |
| Home (2)                                                                                                    | Taxamo Assure by Vertex<br>Taxamo Assure by Vertex is a service for eco<br>this service. For testing purposes you may sig | Environment                                                                                                    | Token             | VAT            | Invoices     | Debug | Pricing        | Success            | n. Merchants are required to have a Taxamo Assu | ire account                | to use       |
| Crears (79)<br>Customers<br>Coupons<br>Reports<br>Status<br>Status<br>Extensions                                                               | Launch Taxamo Assure Settings Wiza                                                                                        | WVz  C Enable VAT Number Field  Allow businesses to enter their VAT number during checkout. Validated business transactions will be VAT exempt. Note: If unsure, this option can be configured in the settings later. |                   |                |              |       |                |                    |                                                 |                            |              |
| <ul> <li>Products</li> <li>Analytics</li> <li>Marketing</li> </ul>                                                                             |                                                                                                    |                                                                                                    |                   |                |              |       |                |                    |                                                 |                            |              |
| <ul> <li>✗ Appearance</li> <li>✗ Plugins <ul> <li>✗ Users</li> <li>✗ Tools</li> <li>☑ Settings</li> <li>☑ Collapse menu</li> </ul> </li> </ul> |                                                                                                    | Powered by <b># VERTE</b>                                                                                                    | EX.               | P              | revious Next |       | Plugin develoj | bed by <b>OPMC</b> |                                                 |                            |              |
|                                                                                                    |                                                                                                    |                                                                                                    |                   |                |              |       |                |                    |                                                 |                            |              |

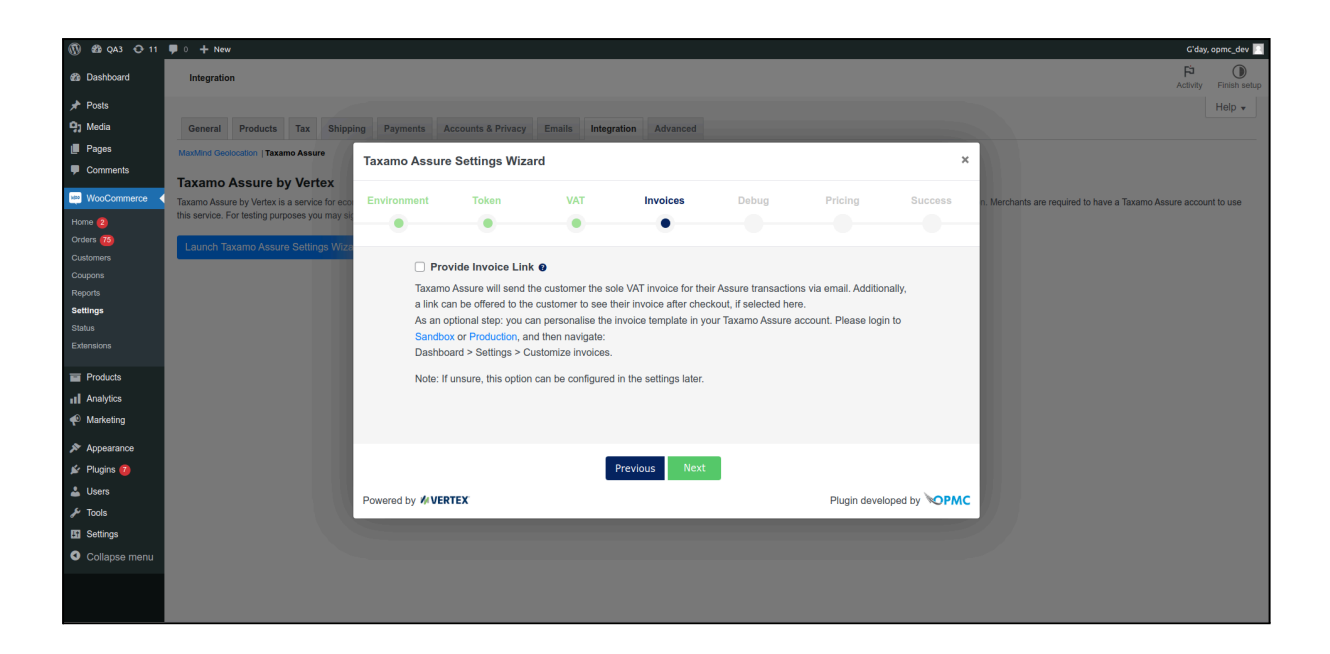

| 🛞 🍪 QA3 🕂 11                                                                          | 🛡 0 🕂 New                                                                                                    |                                                    |                                                                 |                                                            |                                       |       |                       |                   |                                                | G'day, o                   | opmc_dev 🔟   |
|---------------------------------------------------------------------------------------|----------------------------------------------------------------------------------------------------|----------------------------------------------------|-----------------------------------------------------------------|------------------------------------------------------------|---------------------------------------|-------|-----------------------|-------------------|------------------------------------------------|----------------------------|--------------|
| 2 Dashboard                                                                           | Integration                                                                                                    | Integration                                        |                                                                 |                                                            |                                       |       |                       |                   |                                                | F <sup>2</sup><br>Activity | Finish setup |
| <ul> <li>≁ Posts</li> <li>♀ Media</li> <li>Pages</li> <li>Comments</li> </ul>         | General Products Tax Shipp<br>MaxMind Geolocation   Taxamo Assure<br>Taxamo Assure by Vertex                                         | ing Payments Acc<br>Taxamo Assure S                | ounts & Privacy I<br>Settings Wizard                            | Emails Integrat                                            | ion Advanced                          |       | -                     | ×                 |                                                |                            | Help         |
| Home 2<br>Crders 75<br>Customers<br>Coupons                                           | Taxamo Assure by Vertex is a service for eco<br>this service. For testing purposes you may sly<br>Launch Taxamo Assure Settings Wizz | Environment                                        | Token                                                           | VAT                                                        |                                       | Debug | Pricing               | Success           | n. Merchants are required to have a Taxamo Asc | sure account               | t to use     |
| Reports<br><b>Settings</b><br>Status<br>Extensions                                    |                                                                                                    | Log faxan<br>and troubl<br>Dashboan<br>Note: If un | eshooting. You can<br>d > WooCommerce<br>isure, this option can | view the logs with<br>> Status > Log<br>n be configured in | in WooCommerce<br>the settings later. | at:   | aesk to provide suppo | n                 |                                                |                            |              |
| Products III Analytics Marketing                                                      |                                                                                                    |                                                    |                                                                 |                                                            |                                       |       |                       |                   |                                                |                            |              |
| Appearance     Plugins     Plugins     Users     Fools     Settings     Collapse menu |                                                                                                    | Powered by <b># VERTE</b>                          | :x                                                              | Pi                                                         | evious Next                           |       | Plugin develop        | ed by <b>OPMC</b> |                                                |                            |              |

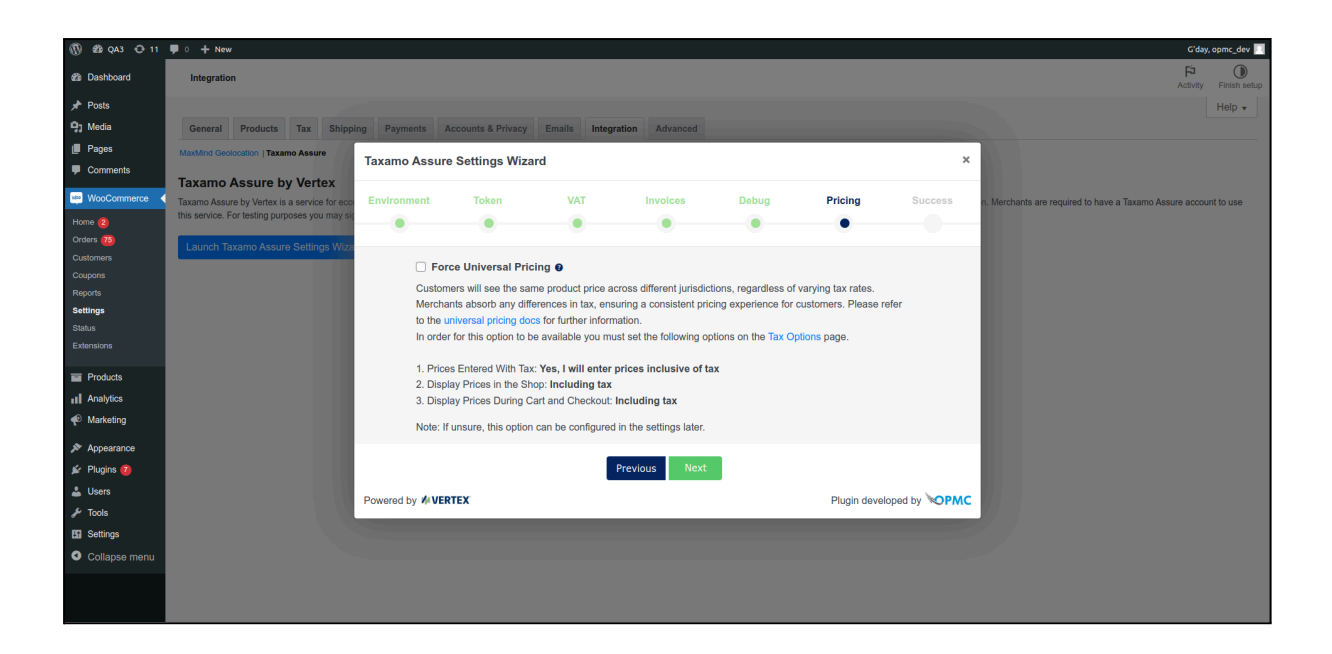

| 🛞 🏼 QA3 🕂 11         | 투 0 🕂 New                                     |                 |                   |                  |                  |               |              |              |                                                     | i'day, opmc_dev 🔝 |
|----------------------|-----------------------------------------------|-----------------|-------------------|------------------|------------------|---------------|--------------|--------------|-----------------------------------------------------|-------------------|
| Dashboard            | Integration                                   |                 |                   |                  |                  |               |              |              | F                                                   | vity Finish setup |
| 🖈 Posts              |                                               |                 |                   |                  |                  |               |              |              |                                                     | Help 🗸            |
| 9] Media             | General Products Tax Shipp                    | ing Payments A  | ccounts & Privacy | Emails Integrati | on Advanced      |               |              |              |                                                     |                   |
| Pages                | MaxMind Geolocation   Taxamo Assure           |                 |                   |                  |                  |               |              |              |                                                     |                   |
| Comments             | Taxamo Assure by Vertex                       | Taxamo Assure   | Settings Wiza     | rd               |                  |               |              | ×            |                                                     |                   |
| WooCommerce          | Taxamo Assure by Vertex is a service for eco  |                 |                   |                  |                  |               |              |              | n. Merchants are required to have a Taxamo Assure a | ccount to use     |
| Home 🙆               | this service. For testing purposes you may si | Environment     | Token             | VAT              | Invoices         | Debug         | Pricing      | Success      |                                                     |                   |
| Orders 10            | Launch Taxamo Assure Settings Wiza            |                 | •                 | •                | •                | •             |              | •            |                                                     |                   |
| Coupons              |                                               |                 |                   |                  |                  |               |              |              |                                                     |                   |
| Reports              |                                               |                 |                   |                  | Success          |               |              |              |                                                     |                   |
| Settings             |                                               |                 |                   |                  |                  |               |              |              |                                                     |                   |
| Status<br>Extensions |                                               |                 |                   |                  |                  |               |              |              |                                                     |                   |
|                      |                                               |                 |                   |                  |                  |               |              |              |                                                     |                   |
| Products             |                                               |                 | Yo                | u Have Success   | fully Configured | Taxamo Assure | e.           |              |                                                     |                   |
| Analytics            |                                               |                 |                   |                  |                  |               |              |              |                                                     |                   |
| Marketing            |                                               |                 |                   |                  |                  |               |              |              |                                                     |                   |
| Appearance           |                                               |                 |                   |                  |                  |               |              |              |                                                     |                   |
| 🖆 Plugins 👩          |                                               |                 |                   |                  |                  |               |              |              |                                                     |                   |
| 🚢 Users              |                                               | Powered by WVER | IEX               |                  |                  |               | Plugin devel | oped by OPMC |                                                     |                   |
| 🖋 Tools              |                                               |                 |                   |                  |                  |               |              |              |                                                     |                   |
| Settings             |                                               |                 |                   |                  |                  |               |              |              |                                                     |                   |
| Collapse menu        |                                               |                 |                   |                  |                  |               |              |              |                                                     |                   |
|                      |                                               |                 |                   |                  |                  |               |              |              |                                                     |                   |
|                      |                                               |                 |                   |                  |                  |               |              |              |                                                     |                   |
|                      |                                               |                 |                   |                  |                  |               |              |              |                                                     |                   |

Following the Success page, the Wizard redirects you to the normal Settings page, as per above.

### Product Configuration

Available in Taxamo Assure only, is the ability to add a Product CN Code to individual products.

### Product CN Code

- This setting can be found under the General tab when you Edit a Product. The CN code can be obtained from the Taxamo account under Product Classification.
- Taxamo Assure typically calculates tax at the standard rate for a jurisdiction. One exception is books, where a reduced rate can be availed of, if it is available in the buyer's jurisdiction. To avail of the reduced rate for books, a Product CN Code will need to be provided. Read more on CN codes <u>here</u>. To add CN codes via the WooCommerce plugin, from your WooCommerce Dashboard go: Products > Edit a Product > Vertex product CN code. Where a CN code is not provided, Taxamo will always calculate tax using the standard rate of tax for that jurisdiction.

| Vertex product CN code | ) |
|------------------------|---|
|                        |   |

### **Customer Checkout**

- Examples of Taxamo VAT calculations on Checkout

| Billing details             |                    |   | Your order          |                         |  |  |
|-----------------------------|--------------------|---|---------------------|-------------------------|--|--|
| First name <u>*</u>         | Last name <u>*</u> |   | Product             | Subtotal                |  |  |
| Company name (optional)     |                    |   | Vneck Tshirt<br>× 1 | €130.90                 |  |  |
| Country/Region .            |                    |   | Subtotal            | €130.90                 |  |  |
| Germany                     | Ŧ                  | ] | Total               | €130.90 (includes       |  |  |
| Street address *            |                    |   |                     | €20.90 VAT DE E-SERVICE |  |  |
| House number and street nam | e                  |   |                     | esumated for Germany)   |  |  |

| Billing details           |                      | Your order          |                                               |
|---------------------------|----------------------|---------------------|-----------------------------------------------|
| First name <mark>.</mark> | Last name <u>.</u> * | Product             | Subtotal                                      |
| Company name (optional)   |                      | Vneck Tshirt<br>× 1 | €132.00                                       |
| Country/Region .          |                      | Subtotal            | €132.00                                       |
| France Street address     | •                    | Total               | €132.00 (includes<br>€22.00 VAT FR E-SERVICE) |

Note in the examples above the difference in Tax calculator for the same product. Taxamo has calculated the tax based on the Customer country which is different in the 2 examples.

# Completed Order

### Customer

| Order details           |                                                       |
|-------------------------|-------------------------------------------------------|
| Product                 | Total                                                 |
| <u>Vneck Tshirt</u> × 1 | €120.00                                               |
| <u>Polo</u> × 1         | €20.00                                                |
| Subtotal:               | €140.00                                               |
| Shipping:               | Free shipping                                         |
| Payment method:         | Cash on delivery                                      |
| Total:                  | €140.00 (includes €20.00 VAT FR E-SERVICE, €1.82 VAT) |
|                         |                                                       |

### Merchant

| Order #88 details                                     |                                                                                                    |   |                                               |               |          |                          |        |
|-------------------------------------------------------|----------------------------------------------------------------------------------------------------|---|-----------------------------------------------|---------------|----------|--------------------------|--------|
| Payment via Windcave. Paid on 21 July 2022 @ 1:43 am. | Customer IP: 101.182.72.94                                                                                                    |   |                                               |               |          |                          |        |
| General                                               | Billing                                                                                                    | 0 | Shipping                                      |               |          |                          | 0      |
| Date created:                                         | John Doe<br>3 Bd des Capucines<br>75002 PARIS<br>France<br>Email address:<br>dfhdjhfbv@dfkkidfnvkdjnv/dfv.dfvdf<br>Phone:<br>12321321321 |   | John Doe<br>3 Bd des G<br>75002 PAR<br>France | apucine<br>IS | s        |                          |        |
| Product                                               |                                                                                                    |   | Cost                                          | Qty           | Total    | FR EUROPEAN VAT PHYSICAL |        |
| Yneck Tshirt       SKU: vneck                         |                                                                                                    |   | €15.00                                        | × 2           | €30.00   | €6.00                    |        |
| + FR EUROPEAN VAT PHYSICAL SERVICE                    |                                                                                                    |   |                                               |               | €2.00    | -                        |        |
| Flat rate<br>Items: Vneck Tshirt × 2                  |                                                                                                    |   |                                               |               | €10.00   | -                        |        |
|                                                       |                                                                                                    |   |                                               |               |          | Items Subtotal:          | €30.00 |
|                                                       |                                                                                                    |   |                                               |               |          | Fees:                    | €2.00  |
|                                                       |                                                                                                    |   |                                               | _             |          | Shipping:                | €10.00 |
|                                                       |                                                                                                    |   |                                               |               | FR EUROP | EAN VAT PHYSICAL:        | €8.00  |
|                                                       |                                                                                                    |   |                                               |               |          | Order Total:             | €50.00 |

# Refund

To refund an order you would navigate to the relevant order, ie Dashboard > WooCommerce > Orders. Then click on the Order.

- Click the Refund button.

| Order #47 details                    |                                                                 |         |     |                              |                                  |                              | Order actions $\land \lor \blacktriangle$                                                                                                    |
|--------------------------------------|-----------------------------------------------------------------|---------|-----|------------------------------|----------------------------------|------------------------------|----------------------------------------------------------------------------------------------------|
| Payment via Cash on delivery. Custor | mer IP: 101.182.120.156                                         | 6       |     |                              |                                  |                              | Choose an action V >                                                                                                    |
| General                              | Billing                                                         |         | 0   | Shipping                     |                                  | 0                            | Move to Trash Update                                                                                                    |
| Date created:                        | Test Test<br>Test<br>75000 PARIS                                |         |     | Address:<br>No shipping      | address set.                     |                              | Order notes                                                                                                    |
| Status: Processing Customer: Guest   | Email address:<br>test@testing.jhbdfvjhb<br>Phone:<br>123456789 |         |     |                              |                                  |                              | Payment to be made upon delivery.<br>Order status changed from Pending<br>payment to Processing.<br>16 December 2021 at 2:27 am <u>Delete note</u> |
| Product                              |                                                                 | Cost    | Qty | Total                        | VAT FR E-SERVICE                 |                              | Add note 🕢                                                                                                    |
| SKU: vneck                           |                                                                 | €100.00 | × 1 | €100.00                      | €20.00                           |                              | Private note V Add                                                                                                    |
|                                      |                                                                 |         |     | Items S<br>VAT FR E-S<br>Ord | ubtotal:<br>ERVICE:<br>er Total: | €100.00<br>€20.00<br>€120.00 |                                                                                                    |
| Refund                               |                                                                 |         |     | <b>@</b> T                   | his order is no longer           | editable.                    |                                                                                                    |

- Enter the Quantity and Total.
- Click Refund.

| Product |                                   | Cost    | Qty                                             | Total                                                                                                 | VAT FR E-SERVICE                                                       |
|---------|-----------------------------------|---------|-------------------------------------------------|----------------------------------------------------------------------------------------------------|------------------------------------------------------------------------|
| 1       | <u>Vneck Tshirt</u><br>SKU: vneck | €100.00 | × 1<br>1                                        | €100.00<br>100                                                                                        | €20.00<br>20                                                           |
|         |                                   | •       | Restoc<br>Amount<br>Total av<br>@<br>Reason for | k refunded items:<br>already refunded:<br>vailable to refund:<br>Refund amount:<br>refund (optional): | <ul> <li>✓</li> <li>-€0.00</li> <li>€120.00</li> <li>120.00</li> </ul> |
| Cancel  | ]                                 |         |                                                 | Refu                                                                                                  | nd €120.00 manually                                                    |

#### The refund has been processed.

| Product |                                                           | Cost    | Qty         | Total                        | VAT FR E-SERVICE                 |                              |
|---------|-----------------------------------------------------------|---------|-------------|------------------------------|----------------------------------|------------------------------|
| 1       | <u>Vneck Tshirt</u><br>SKU: vneck                         | €100.00 | × 1<br>5 -1 | €100.00<br>5 -€100.00        | €20.00<br>⋺ -€20.00              |                              |
| Θ       | Refund #48 - 16 December 2021, 2:30 am by <u>opmc_dev</u> |         |             | -€120.00                     |                                  |                              |
|         |                                                           |         |             | Items S<br>VAT FR E-S<br>Ord | ubtotal:<br>ERVICE:<br>er Total: | €100.00<br>€20.00<br>€120.00 |
|         |                                                           |         |             | Re<br>Net Pa                 | funded:<br>ayment:               | -€120.00<br>€0.00            |
|         |                                                           |         |             | <b>@</b> T                   | his order is no longer           | editable.                    |

Orders overview page showing the Order has been successfully refunded.

| Ord            | ers Add order           |                 |                                 |          | Screen Options  Heip             |
|----------------|-------------------------|-----------------|---------------------------------|----------|----------------------------------|
| <b>All</b> (2) | Processing (1)   Refund | ed (1)          |                                 |          | Search orders                    |
| Bulk           | actions 🗸 🗸             | Apply All dates | ✓ Filter by registered customer | ← Filter |                                  |
|                | Order                   |                 | Date                            | Status   | Total                            |
|                | #47 Test Test           |                 | <ul> <li>4 mins ago</li> </ul>  | Refunded | € <del>120.00</del> <u>€0.00</u> |

### **IOSS Number**

The IOSS scheme allows suppliers and electronic interfaces selling imported goods to buyers in the EU to collect, declare and pay the VAT to the tax authorities, instead of making the buyer pay the VAT at the moment the goods are imported into the EU.

Taxamo API v3 will return an IOSS number which is then stored in the WooCommerce Order. This can be passed electronically to your parcel carrier.

| Delete Update          |                                                      |  |
|------------------------|------------------------------------------------------|--|
|                        |                                                      |  |
| is_vat_exempt          | no                                                   |  |
| Delete Update          |                                                      |  |
| vertex_invoice_url     | https://marketplace-                                 |  |
| Delete Update          | api.sandbox.marketplace.taxamo.com/ntmt/v3/invoices/ |  |
| vertex_ioss_number     |                                                      |  |
| Delete Update          |                                                      |  |
| vertex_transaction_key | The server of the second second second second second |  |

#### ! Warning

Do not share this number with anyone other than your parcel carrier.

#### ! Warning

You need to ensure that you are using the Production system.

#### ! Warning

You should not provide the service's IOSS number to your Parcel Carrier or use it in any way for transactions where Taxamo does not become VAT liable, as these transactions are not IOSS eligible and this would result in a false declaration.